## How to print (Personal Mac devices)

- Make sure that you are connected to the BSG network
- Use your credentials when prompted. This is your BSG username (4 letters and 4 digits) and type the password that you use to login to your computer.
- Download, unzip and install the Ricoh 5503 printer driver package: <u>Step 1 -Printer Drivers.zip</u>
- Download, unzip and run the installation package <u>Step 2-</u> <u>BSG Guest Printing.zip</u>
  - After unzip, right click on the file and select "Open"
  - Print a test page or a document of your preference
    - Select **BSG-Follow me Mono** as the printer
    - Select **BSG-Follow me Colour** as the printer
  - When you print for the 1<sup>st</sup> time, it will ask for your credentials.

In that case, you must use your BSG credentials, like this: **BSG\yourSSOusername**, and the same password that you use in order to login to your computer.